La Regione Lombardia con la Delibera di Giunta del 28 dicembre 2022, n. XI/7719, ha disposto che le denunce della quantità di acqua prelevata da presentare alla Provincia (non quelle da inviare a Padania Acque S.p.A.) relative alle annualità 2022 e seguenti devono essere presentate in forma telematica tramite l'applicativo S.I.P.I.U.I.; non sono ammesse le denunce inviate con altre modalità (e-mail, p.e.c., fax, moduli cartacei, ecc...).

La denuncia può essere inserita nel sistema anche da soggetti terzi diversi dal titolare della concessione.

### ACCESSO AL SITO DEL S.I.P.I.U.I.

Per accedere al portale regionale S.I.P.I.U.I., digitare nel browser il seguente indirizzo: <a href="https://www.tributi.regione.lombardia.it/sipiui/">www.tributi.regione.lombardia.it/sipiui/</a>

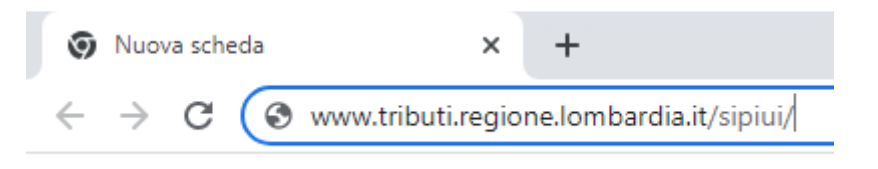

AUTENTICAZIONE SUL S.I.P.I.U.I.

Per autenticarsi all'interno del portale regionale è necessario accedere con una delle seguenti modalità: Spid, Carta/Tessera Nazionale dei Servizi (tesserino sanitario), Carta d'Identità Elettronica.

| <u>File M</u> odifica <u>V</u> isualizza <u>C</u> ronologia | Sggnalibri Ştrumenti Ajuto                                                                                                    | - 🗆 × |
|-------------------------------------------------------------|----------------------------------------------------------------------------------------------------|-------|
| 😆 🔀 IdPC Regione Lombardia - Se                             | ele: X +                                                                                                    | ~     |
| $\leftarrow \rightarrow$ C $\textcircled{a}$                | 🔿 👌 🕫 https://idpcwrapper. <b>crs.Jombardia.it</b> /PublisherMetadata/SSOService 🗉 🏠 🔍 Cerca                                                                                                    |       |
|                                                             |                                                                                                    |       |
| Regione<br>Lombardia                                        | Servizio di autenticazione                                                                                                    |       |
|                                                             |                                                                                                    |       |
|                                                             | Accedi con la tua identita' digitale                                                                                                    |       |
|                                                             |                                                                                                    |       |
|                                                             | sp:d AgiD fraida agricat arr                                                                                                    |       |
|                                                             | Oppure utilizza altri metodi di accesso                                                                                                    |       |
|                                                             | Tessera Sanitaria CNS                                                                                                    |       |
|                                                             | AVVISO                                                                                                    |       |
|                                                             | Hai ricevuto una Tessera Sanitaria senza chip?                                                                                                    |       |
|                                                             | Nelle prossime settimane le Tessere Sanitarie (TS-CNS) emesse dal Ministero dell'Economia e delle Finanze potrebbero essere distribuite in una nuova<br>versione senza microchip, considerata la scarsità internazionale dei materiali necessari per la produzione di questi ultimi. Le nuove Tessere Sanitarie<br>senza microchip avranno valenza di Codice Fiscale e di Tessera Europea Assistenza Malattia (TEAM) ma <b>non</b> le funzionalità della Carta <b>N</b> azionale dei<br>Servizi (identificazione e autenticazione online e firma elettronica avanzata nei rapporti con le Pubbliche Amministrazioni). Se vuoi continuare ad utilizzare<br>la vecchia CNS per accedere ai servizi della pubblica amministrazione, CONSERVALA, <b>ma ricordati che prima della scadenza</b> devi estendere la durata del<br>certificato di autenticazione fino al 31 dicembre 2023 attraverso un software che verrà pubblicato sul portale del Sistema Tessere Sanitaria gestito dal<br>Ministera delle Einserva e autellizza quella la valdittà della presendenta TE. CNE à fondamenta e accese nel acidito publica presenta necesere del acidito publica presenta necesere del acidito publica presenta necesere del acidito publica traverso un software che verrà pubblicato sul portale del Sistema Tessere Sanitaria gestito dal<br>Ministerio delle Einserva. |       |

Al primo accesso sul portale, potrebbe comparire una schermata con i dati anagrafici del soggetto autenticato, con possibilità di inserire i dati mancanti (mail, pec, numero telefono, ecc...).

#### **INFORMATIVA PRIVACY**

Entrati nel S.I.P.I.U.I., comparirà un avviso con l'informativa sulla privacy e, per poter continuare la navigazione, è necessario premere il pulsante "OK" in basso a destra.

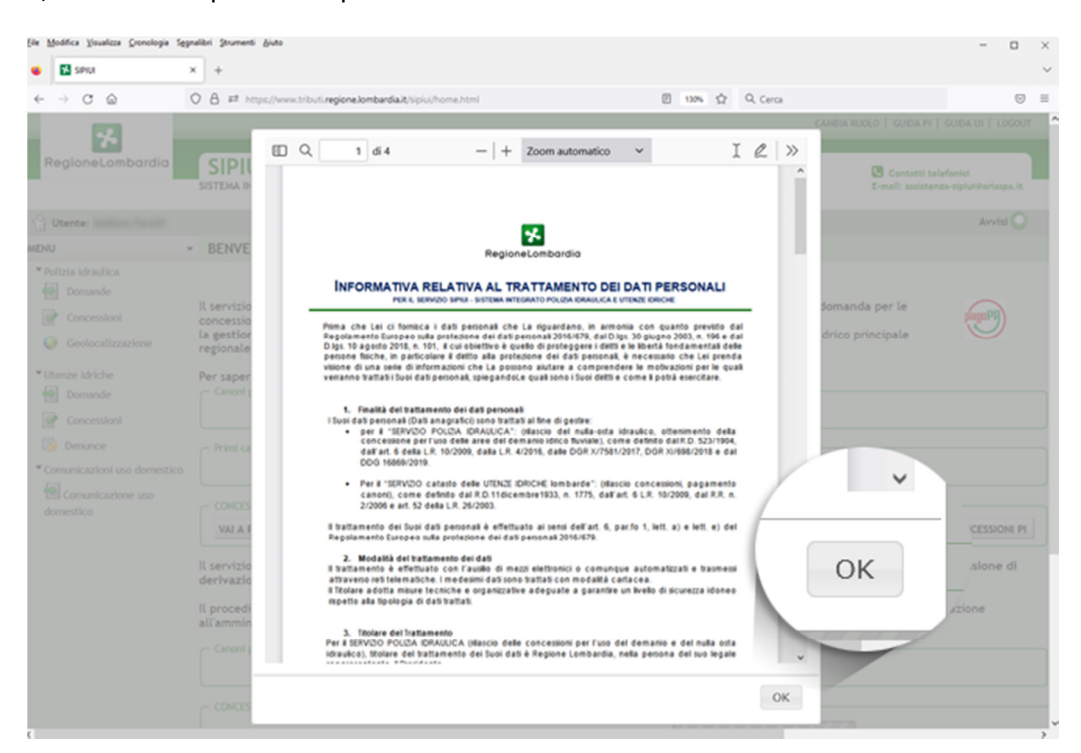

## LA SEZIONE "DENUNCE"

Nel menù posto a sinistra, scegliere la voce "Denunce" dalla sezione "Utente Idriche"

| Ele Modifica Visualizza Gronologia Seg                                                                                                    | nalibri Strumenti Biuto                                                                                                    | - o ×                                                                                    |
|----------------------------------------------------------------------------------------------------|----------------------------------------------------------------------------------------------------|------------------------------------------------------------------------------------------|
| 🔹 🖬 setu                                                                                                    | × +                                                                                                    | ~                                                                                        |
| $\leftarrow \rightarrow \ C \ \ \ \ \ \ \ \ \ \ \ \ \ \ \ \ \$                                                                                                    | 🔾 🔒 🖬 https://www.tributi. <b>regione.lombardiai</b> t/sipiu/home.html 🗵 130% 🏠 Q. Cerca                                                                                                    | ⊚ ≡                                                                                      |
| RegioneLombardia                                                                                                    | SIPIUI<br>SISTEMA INTEGRATO DI POLIZIA IDRAULICA E UTENZE IDRICHE                                                                                                    | MBIA RUOLO   GUIDA PI   GUIDA UI   LOGOUT ^                                              |
| 😭 Utente: 🖬 🖬 🖬                                                                                                    |                                                                                                    | Avvisi 🔾                                                                                 |
| MENU                                                                                                    | BENVENUTO IN SIPIUI !                                                                                                    |                                                                                          |
| Domande     Concessioni     Geolocalizzazione     Utenze idriche     Domande     Domande     Concessioni     Concessioni     Comunicazioni uso domestico     domestico     domestico | Il servizio SIPIUI, Siste<br>Concessioni di Polis-<br>la estione delle<br>Per sapere<br>Comunicazioni usc<br>Trini canori R<br>Comunicazioni usc<br>Concessioni ne della di<br>pe per l'occupazione delle aree del Demanio Idrico sul reticolo id<br>vione Canoni demaniali.<br>Comunicazioni usc<br>Comunicazioni usc                                                                                                    | omanda per le page<br>irico principale                                                   |
|                                                                                                    | VAJ A RICERCA DOMANDE PI CREA NUOVA DOMANDA PI                                                                                                    | VAI A RICERCA CONCESSIONI PI                                                             |
|                                                                                                    | Il servizio SIPIUI, Sistema Integrato di Polizia Idraulica e Utenze Idriche, consente la gestione amministrativa di<br>derivazione d'acqua pubblica (Utenza Idrica).<br>Il procedimento si sostanzia nella presentazione on-line da parte dei soggetti richiedenti di una nuova domanda d<br>all'amministrazione, sulla quale verrà avviata e condotta da parte dell'Amministrazione l'istruttoria prevista dalla<br>Canoni periodici UI | el procedimento di concessione di<br>di concessione di derivazione<br>vigente normativa. |

### **RICERCA DELLA CONCESSIONE**

Cercare la concessione mediante il codice "Id concessione" o "Id pratica" (codice alfanumerico costituito dalla sigla della provincia e una serie di numeri). Il codice deve essere scritto con caratteri maiuscoli ("CR...", non "cr...").

| MENU -                                                        | RICERCA DENUNCE ANNUALI UTENZE IDRICHE                        |
|---------------------------------------------------------------|---------------------------------------------------------------|
| ▼ Polizia idraulica<br>ᡚ Domande                              | RICERCA DENUNCE                                               |
| Concessioni Geolocalizzazione                                 | ID CONCESSIONE ID PRATICA                                     |
| ▼Utenze Idriche<br>ᡚ Domande                                  | * Valorizzare almeno un campo tra ID PRATICA e ID CONCESSIONE |
| Concessioni                                                   | CERCA SVUOTA CAMPI DI RICERCA                                 |
| Comunicazioni uso domestico<br>Comunicazione uso<br>domestico |                                                               |

Qualora non si sia a conoscenza del codice della concessione o della pratica (spesso coincidenti) per la quale si vuole inoltrare la denuncia annuale, è possibile recuperare tali dati dagli avvisi di pagamento regionali dei canoni di utenza idrica ricevuti negli anni precedenti da Regione Lombardia. I codici si trovano all'interno della prima pagina, alla prima riga del paragrafo "Dati identificativi dell'utenza"

| RegioneLombardia                                                                                                    | D.G. ENTI LOCALI, MONTAGNA E PICCOLI COMUNI<br>STRUTTURA GESTIONE INVASI IDROELETTRICI, UTENZE IDRICHE E<br>RETI ENERGETICHE                                                                                                    |  |  |
|----------------------------------------------------------------------------------------------------|----------------------------------------------------------------------------------------------------|--|--|
|                                                                                                    | Piazra Città di Lombardia n.1 <u>www.regione.lombardia.it</u><br>20124 - Milano entilocali_montogna@pec.regione.lombardia.it                                                                                                    |  |  |
|                                                                                                    | Χοσος Χοσος<br>νία Χοσοσος, ος<br>26100 CREMONA (CR)                                                                                                    |  |  |
| Milano 25/05/2022                                                                                                    |                                                                                                    |  |  |
| AVVISO DI SCADENZA                                                                                                    | CANONE UTENZA ACQUA PUBBLICA 2022                                                                                                    |  |  |
| Si informa che dall'anno 2021, per effet<br>mancato pagamento del canone en<br>l'applicazione di una maggiorazione ca<br>canone dovuto. Conseguentemente l'im<br>automaticamente incrementato della m<br>Per l'utenza in oggetto, dettagliata nel s<br>100.00% come risulta dalla documentazi<br>ad euro 143.28. Le modalità di calca<br>"Prospetto di calcolo del canone". | to dell'art. 6, commi 11-bis e 11-ter della I.r. 10/2009 e s.m.i. <b>ii</b><br><b>tro ii termine sopra riportato comporta automaticamente</b><br><b>stituita della mora semestrale anticipata del 2% sull'importo del</b><br>porto del canone esposto nel seguente avviso deve intendersi<br>ora (2%) con cadenza semestrale.<br>eguito e in proporzione alla sua percentuale di titolarità pari al<br>one agli atti dell'Autorità Concedente, l'importo dovuto è pari<br>olo vengono riportate nella tabella della pagina successiva |  |  |
| Dati identificativi urenza:<br>Codice concessione: CR01234567 – Codi                                                                                                    | ce utenza: CR01234567                                                                                                    |  |  |
|                                                                                                    |                                                                                                    |  |  |
| Indiana: Xxxxxx Xxxxxx                                                                                                    |                                                                                                    |  |  |
| Codice fiscale: 0123456789 Partita IVA: 0                                                                                                    | 0123456789                                                                                                    |  |  |
| Indiana August Xxxxx<br>Codice fiscale: 0123456789 Partita IVA: C<br>Autorità concedente: Provincia di Crema<br>Estremi istanza di concessione (in caso di<br>Estremi provvedimento di concessione o                                                                                                    | 0123456789<br>na<br>mancanza di provvedimento):<br>autorizzazione: xxxxx del xx/xx/xxxx                                                                                                    |  |  |
| Tholevet Average Xxxxx<br>Codice fiscale: 0123456789 Partita IVA: 0<br>Autorità concedente: Provincia di Crema<br>Estremi sitanza di concessione (in caso di<br>Estremi provvedimento di concessione o<br>Come pagare l'avviso di scadenza                                                                                                    | 0123456789<br>na<br>mancanza di provvedimento):<br>autorizzazione: xxxxx del xx/xx/xxxx                                                                                                    |  |  |

Conclusa positivamente la ricerca, la concessione cercata compare nella tabella che viene visualizzata nella parte inferiore della schermata. Premere il pulsante "Compila Denuncia Annuale" per procedere.

#### RICERCA DENUNCE ANNUALI UTENZE IDRICHE

| RICERCA DENUNCE      | E                  |               |           |        |          |                           |                             |              |             |            |         |        |
|----------------------|--------------------|---------------|-----------|--------|----------|---------------------------|-----------------------------|--------------|-------------|------------|---------|--------|
| ID CONCESSIONE       |                    | ID PR/        | ATICA     |        |          |                           |                             |              |             |            |         |        |
| CRU                  | )                  |               |           |        |          |                           |                             |              |             |            |         |        |
| * Valorizzare almeno | un campo tra ID PR | ATICA e ID CO | NCESSIONE |        |          |                           |                             |              |             |            |         |        |
|                      |                    |               |           |        |          |                           |                             |              |             |            |         |        |
|                      |                    |               |           |        |          |                           |                             |              | CERCA SV    | UOTA CAMP  | I DI RI | CERCA  |
| CODICE               |                    | CODICE        | CODICE    | STATO  |          |                           | TIPO                        | TIPO         | TIPO        | COMUNE     | 1150    | CODICE |
| CONCESSIONE          | ID PRATICA         | FALDONE       | ARCHIVIO  | STATU  | IIIOLARE | NOME FRATICA              | PRATICA                     | DOMANDA      | CAPTAZIONE  | COMONE     | 030     | DIGA   |
| CR015                | CR0:5              | 898           | 010/1002  | ATTIVA |          | ANNUE TOO<br>FEITIZIO     | PCO: Piccola<br>Derivazione | UI           |             | CREMONA    |         |        |
|                      |                    |               |           |        |          | PRATULA-<br>URB3440990055 |                             |              |             |            |         |        |
| 🔛 Salva xls          |                    |               |           |        |          | 1 c                       | oncessione tro              | ovata Pagina | n. 1 🗸 di 1 | Record per | pagina  | a 5 🗸  |
|                      |                    |               |           |        |          |                           |                             |              | COMP        |            |         |        |
|                      |                    |               |           |        |          |                           |                             |              | COM         |            |         | UALL   |
|                      |                    |               |           |        |          |                           |                             |              |             |            |         |        |

## ANNO DI RIFERIMENTO DELLA DENUNCIA

Cliccare sulla scritta "Inserisci" relativa all'anno per il quale si vuole compilare la denuncia (nell'esempio viene inserita una denuncia nell'anno 2023 per comunicare i volumi prelevati nell'anno 2022).

| OPERE DENUNCE | ANNUALI    |                                |                    | Concessione Utenze Idriche N. C |
|---------------|------------|--------------------------------|--------------------|---------------------------------|
| ANNO DOCUMENT | O DENUNCIA | DATA PRESENTAZIONE<br>DENUNCIA | UTENTE COMPILATORE | AZIONI                          |
| 2022          |            |                                |                    | Pinserisci                      |
| 2021          | 2022       |                                |                    | Inserisci                       |
| 2020          | LULL       |                                |                    | Inserisci Inserisci             |
| 2019          |            |                                |                    | Rented 1                        |

# **INSERIMENTO DENUNCIA**

Nella schermata successiva compare l'elenco delle opere di captazione relative alla concessione cercata. Per ogni opera cliccare sulla dicitura "Modifica" della riga in interesse al fine di inserire poi il dato del volume prelevato.

| TIONE DE | NUNCE                       |           |                          |                 |                 |
|----------|-----------------------------|-----------|--------------------------|-----------------|-----------------|
| D OPERA  | COD. REG. CAPTAZIONE        | TIPOLOGIA | VOLUMI D'ACQUA (M3/ANNO) | STATO           | AZIONI          |
| 4239     | Citel is increased annuals2 | Pozzo     |                          | ✔ Da completare | Modifica        |
|          |                             |           | INDIET                   | "IALIZZA PDF    | COMPILA DOMANDA |
|          |                             |           | AZIO                     |                 |                 |
|          |                             |           |                          | Modifica        |                 |
|          |                             |           |                          |                 |                 |
|          |                             |           | PIL                      | A DOMA          |                 |

#### **INSERIMENTO VOLUME PRELEVATO**

Nella pagina sono riportati alcuni dati identificativi dell'opera di captazione. Scorrere la pagina e, nel riquadro "Volume d'acqua prelevato nel corso dell'anno....", inserire il dato del volume prelevato (espresso in metri cubi) nel corso dell'anno solare per il quale si sta presentando la denuncia e selezionare la dicitura "Misurato da strumento" (si ricorda che ai sensi dell'art. 33 del Regolamento Regionale del 24 marzo 2006, n. 2, tutti i prelievi, ad eccezione di quelli ad uso domestico, devono essere contabilizzati); non è obbligatorio inserire eventuali altri dati.

| File Woduice Xenseitze Picuologie >\$8ue | ieu Junueuo Binto                                                                                                    | - 🗆 🛛 |
|------------------------------------------|----------------------------------------------------------------------------------------------------|-------|
| 🗉 🗹 Denuncia opera 🛛 🗙                   | +                                                                                                    | ~     |
| $\leftarrow \rightarrow$ C $\bigcirc$ (  | 🗘 🛔 🛤 https://www.tributi.regione.lombardiait/sipiui/denuncia-opera.html?idOpera=642398iidConcessione=22412( 139% 🏠 🔍 Cerca                                                                                                    | ⊚ ≡   |
|                                          | A #* http://www.tributi.regione.kombandiak/tripul/derunda-opera.htm/INdOpera=642398/doConcessione=22412       10%       Q. Cerca         MAPPALE       #6         CORCE CAPTAZIONE       CR0         CORDINATE UTM32 WGSM       EST       2       NORD         BACINO IDROGRAFICO       OGLIO 2       POD       UTM32 WGSM       EST       0,00         Caratter/stiche di targa della pompa<br>Installata       0,00       POD       POD       POD         Prevalenza m:       0,00       isura delle quantità di       Potenza HP:       0,00       Stimato @ Misurato da strumento         VOLUME DACQUA PRELEVATO NEL CORSO DELL'ANNO 2022       m*       0.00       Stimato @ Misurato da strumento         m*       0.00       Stimato @ Misurato da strumento       Energia predexta:       Do0         Trooi di installazione dello strumento di misura delle quantità di acqua prefevate:       Do0       Stimato @ Misurato da strumento         Trooi di installazione dello strumento di misura delle quantità di acqua prefevate:       Do0       Energia prodotta nell'anno in kWh (solo per l'uso kiroelettrico):       Do0 |       |
|                                          | INDIETRO ANNULLA                                                                                                    | SALVA |
|                                          |                                                                                                    |       |
| SIPIUI © Copyright Regione Lombard       | ia - tutti i diritti riservati                                                                                                    |       |

Premere il pulsante "Salva" per memorizzare il dato e tornare all'elenco delle opere. Ripetere la stessa procedura per ogni eventuale altra opera individuata nella concessione.

#### **INVIO DENUNCIA**

Terminato l'inserimento dei volumi prelevati da ogni opera di captazione, è possibile visualizzare l'anteprima del documento (in formato pdf) premendo il pulsante "Visualizza Pdf".

Per caricare la denuncia nel sistema, premere "Compila domanda".

| D OPERA | COD. REG. CAPTAZIONE | TIPOLOGIA | VOLUMI D'ACQUA (M3/ANNO) | STATO      | AZIONI   |
|---------|----------------------|-----------|--------------------------|------------|----------|
| 100720  | CROBCROMPEDIARDONS   | Pozzo     | 2.720,90                 | ✓ Validata | Modifica |

Nella schermata successiva il compilatore dovrà confermare di avere titolo a inoltrare la denuncia, assumendosi la responsabilità del dato comunicato; è necessario apporre la spunta nell'apposita casella per poter poi premere il pulsante "INVIA DENUNCIA".

Successivamente è possibile scaricare sul proprio computer la denuncia e la ricevuta dell'avvenuto caricamento.

| ESTIONE DENUNCE                                                                                                    |                                                                                |
|----------------------------------------------------------------------------------------------------|--------------------------------------------------------------------------------|
| Modulo denuncia  Modulo cenuncia  DENUNCIA_CR033  DENUNCIA_CR033 DENUNCIA_CR033  DENUNCIA_CR033 DENUNCIA_CR033 | 🖋 La denuncia delle acque 2022 è stata presentata in SIPIUI in data 17-01-2023 |
|                                                                                                    | VISUALIZZA ANTEPRIMA DOMANDA INDIETRO INVIO DENUNCIA                           |

## VISUALIZZAZIONE DELLE DENUNCE PRESENTATE

Qualora, in un successivo momento, il concessionario voglia visualizzare le denunce presentate in precedenza, potrà accedere alla sezione "Denunce" del S.I.P.I.U.I. con le medesime modalità descritte nei paragrafi precedenti e scaricare le denunce e ricevute.

| i Dettaglio concessione                                                                                | < +                                                              |                                                         |                                                                    |
|----------------------------------------------------------------------------------------------------|------------------------------------------------------------------|---------------------------------------------------------|--------------------------------------------------------------------|
| $\leftarrow \rightarrow$ C $\textcircled{a}$ (                                                         | C 🔒 😅 https://www.tributi. <b>regione.lombardia.it</b> /sipiui/d | lettaglio-concessione.html?idConcessione=2241264 🗄 130% | ☆ Q. Cerca 🛛 🖾                                                     |
| RegioneLombardia                                                                                       | SIPIUI<br>SISTEMA INTEGRATO DI POLIZIA IDRAULICA E UTE           | NZE IDRICHE                                             | CAMBIA RUOLO   GUIDA PI   GUIDA UI   LOGOUT ^                      |
| 🖞 Utente: Classific Tanaili                                                                            |                                                                  |                                                         |                                                                    |
| MENU -                                                                                                 | ID PRATICA CR                                                    |                                                         | Concessione Utenze Idriche N. CR0344622005                         |
| <ul> <li>Polizia idraulica</li> <li>Domande</li> <li>Concessioni</li> <li>Geolocalizzazione</li> </ul> | OPERE DENUNCE ANNUALI Elenco Denunce: ANNO DOCUMENTO DENUNCIA    | DATA PRESENTAZIONE UTENTE COMPILATORE                   | AZIONI                                                             |
| Utenze Idriche Domande Concessioni                                                                     | 2022 <u>DENUNCIA_CRC</u>                                         | 16-01-2023                                              | Contra delle acque 2022 è stata inviata alla provincia di CREMONA. |
| Co Denunce                                                                                             | 2020                                                             |                                                         |                                                                    |
|                                                                                                    | 2022 16-01-2023                                                  | 100.07                                                  | La denuncia delle acque 2022 è stata in alla provincia di CREMONA. |